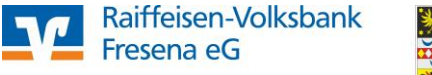

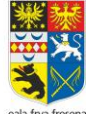

WICHTIG: Die nachfolgenden Schritte beschreiben den Export von Lastschriftvorlagen. Für Überweisungsvorlagen führen Sie bitte die nachfolgenden Schritte genauso durch und wählen beim Export entsprechend "Überweisungen, alle"

## Bitte öffnen Sie die VR NetWorld – Software

1. Klicken Sie oben links auf das Volksbank-Logo und anschließend auf "Export"

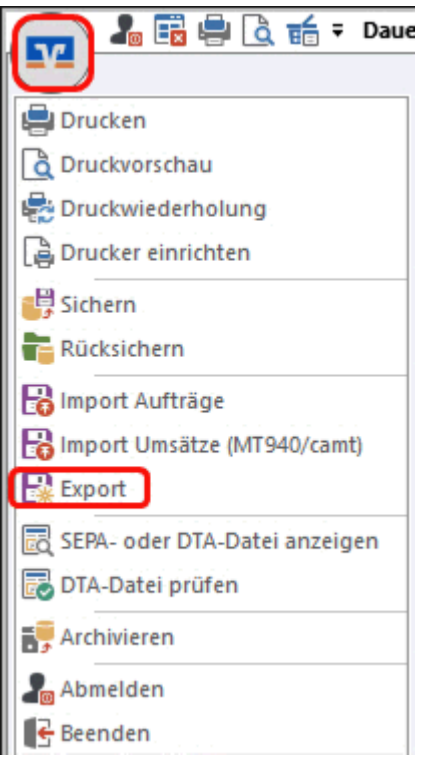

2. Wählen Sie die zu exportierenden Daten aus ("Überweisungen, alle" bzw. "Lastschriften, alle" und verwenden als Exportformat "CSV".

| Export                                                                                                    | ×                                                                                                    |  |  |  |
|----------------------------------------------------------------------------------------------------|----------------------------------------------------------------------------------------------------|--|--|--|
| Ansicht - Daten<br>Dauerlastschriften, alle                                                                                | Auswahl CSV ~                                                                                                    |  |  |  |
| Vorlage                                                                                                    |                                                                                                    |  |  |  |
| keine Vorlage 🗸 🗸                                                                                                    | Neu Speichern Löschen                                                                                                    |  |  |  |
| Spalten<br>verfügbare Spalten                                                                                              | exportierte Spalten                                                                                                    |  |  |  |
| Alternative Bankleitzahl Ausführung<br>Ausführungsende<br>Erfassungsdatum<br>Fibu Nummer<br>gesendet mit<br>Referenznummer | Auftragsart<br>Zahler/Empfänger<br>Name des Kontos<br>Kontonummer/IBAN<br>Bankleitzahl//BIC<br>Betrag<br>Währung<br>Sendedatum |  |  |  |
| Spaltenüberschriften exportieren                                                                                           |                                                                                                    |  |  |  |
| Exportieren Abbrechen                                                                                                    | VRNW DLLs für Profi cash Datenübernahme bereitstellen Hilfe                                                                    |  |  |  |

3. Klicken Sie auf "Exportieren" und speichern die Datei z.B. auf dem Desktop.

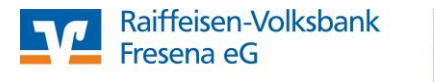

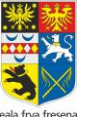

4. Danach können Sie sich einfach im Onlinebanking auf unserer Internetseite anmelden und klicken dann oben auf "Vorlagen" -> "Lastschriftvorlagen" und wählen dann bei den drei Punkten auf der rechten Seite "Vorlagen importieren".

| Privatkunden Firmenkunden Banking & Verträge Service & Mehrwerte                                         | Postfach (?) Hilfe V (() RVB Fresena eG Testkonto V                                 |
|----------------------------------------------------------------------------------------------------|-------------------------------------------------------------------------------------|
| Raiffeisen-Volksbank<br>Fresena eG                                                                       | 04:52 Abmelden 🕞                                                                    |
| l<br>Start Überweisung Lastschrift Aufträge (Vorlagen) Darlehen Handel & Depot UnionDepot Börse & Märkte |                                                                                     |
| Vorlagen Lastschriftvorlagen +                                                                           | 3<br>Neue Vortage<br>Vortagen bearbeiten / exportieren<br>4<br>Vortagen importieren |

Wählen Sie nun die zuvor exportierte Datei aus der VR-NetWorld Software aus und importieren Sie diese.

5. Nach dem Import sollten alle Lastschriften unter den Lastschriftvorlagen zur Auswahl stehen. Von dort können Sie nun entsprechende Einzel-, Dauer oder Sammellastschriften anlegen. Vorteil für die Zukunft ist, dass z.B. Dauerlastschriften dann direkt bei uns angelegt sind und nach dem hinterlegten Rhythmus ausgeführt werden, bis Sie diese löschen bzw. anpassen.

| Privatkunden Firmenkunden E     | Banking & Verträge Service & Mehrwerte 🖸 Postfach                                                                                                    | 🕜 Hitfe 🗸 | RVB Fresena eG Testkonto     EBL |
|---------------------------------|----------------------------------------------------------------------------------------------------|-----------|----------------------------------|
| Raiffeisen-Volksb<br>Fresena eG | Cank Contine: 04931 9430 🕑 Werktags von 8.00 bis 18.00 Uhr                                                                                                    |           | 04:50 Abmelden 🕞                 |
| Start Überweisung Lastschrift   | Aufträge Vorlagen Darlehen Handel & Depot UnionDepot Börse & Märkte                                                                                                    |           |                                  |
| 0berweisungsvorlagen            |                                                                                                    |           |                                  |
| Lastschriftvorlagen             | Vorlagen Lastschriftvorlagen + Neue Vorlage                                                                                                    | D         |                                  |
|                                 | RVB Fresena eG Testionto EBL.<br>Kontokorrent 0,80 EUR V<br>DE53 2836 1592 00                                                                                                    |           |                                  |
|                                 | Suchen Q                                                                                                    |           |                                  |
|                                 | 1 Vorlagen                                                                                                    |           |                                  |
|                                 | En Sortiert nach Bezeichnung                                                                                                    |           |                                  |
|                                 | TEST     1,00 Eur       TEST     1       DE952836159200     1       Lip     2       Als Lastschrift ausführen     gen?       Lip     Als Dauerlastschrift ausführen       Lip     Lip       Lip     Lip       Lip     Lip       U     Als Lastschrift ausführen       Lip     Lip       Lip     Lip       Vorlagen übertragen     rtagen hierher       Lip     Löschen |           |                                  |